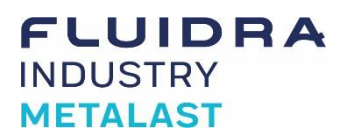

#### DMX ADDRESSING MANUAL WITH SYNCRONORM V:NANO

This guide shows how to check and change/set DMX address thorough RDM, to devices connected to the DMX bus. This example refers to a 67410 DMX PUMP S, connected to a Syncronorm V:Nano 1024 Controller. If other DMX-RDM controller is used, please check its manual to set DMX addresses.

Connect the pump dmx cable to the V:Nano.

The following picture shows the main screen that appears switching on the V:Nano.

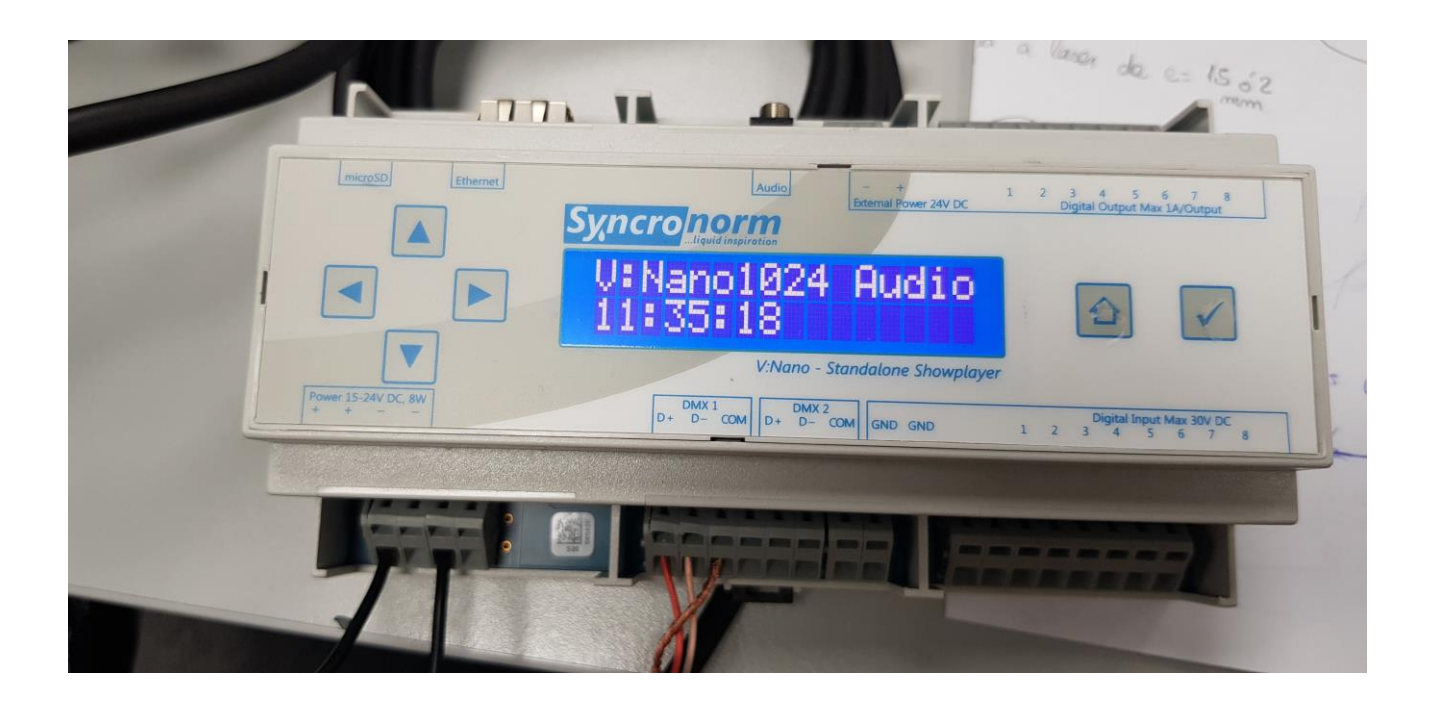

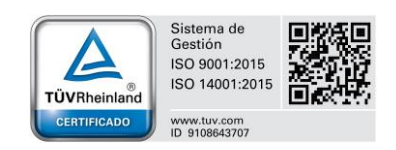

# FLUIDRA INDUSTRY METALAST

## DMX ADDRESSING MANUAL WITH SYNCRONORM V:NANO

1) Press the "Down Arrow" to move through the menu until arrive to the 5th option "RDM DMX 1".

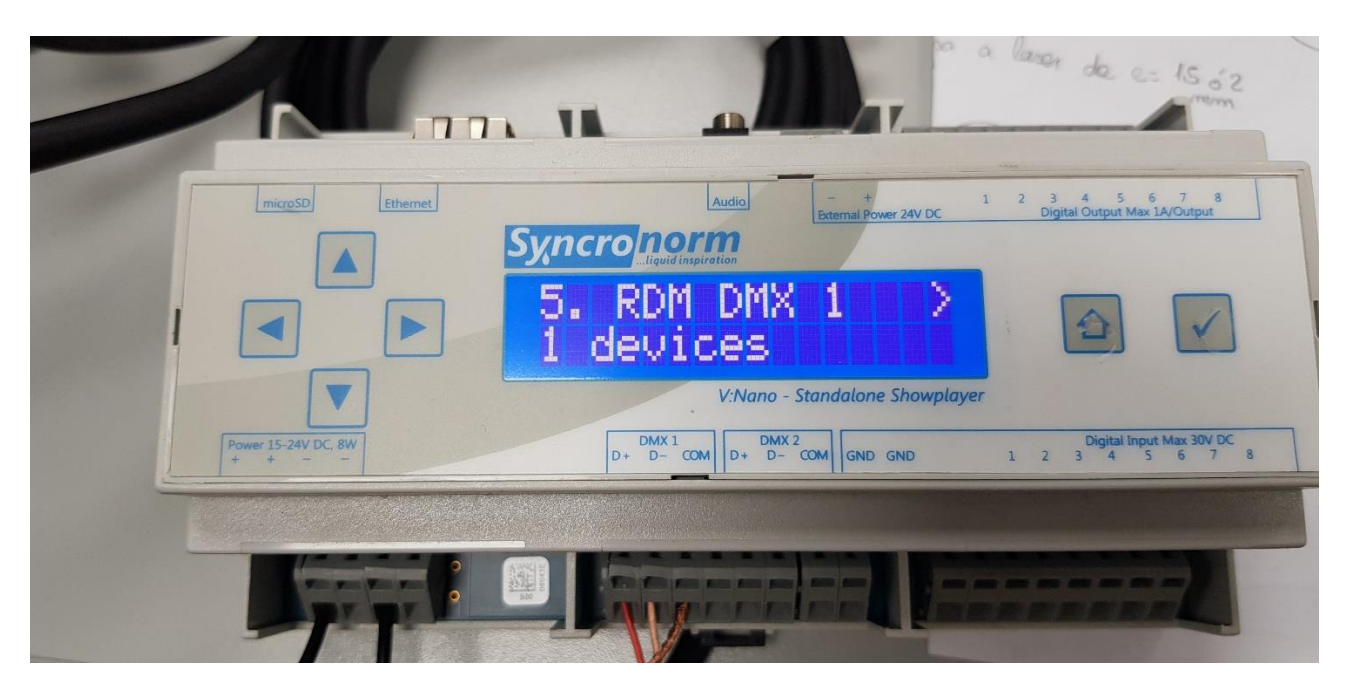

This option shows how many pumps are connected.

2) Pressing the "Right arrow", the option to see the device list connected to syncronorm is shown.

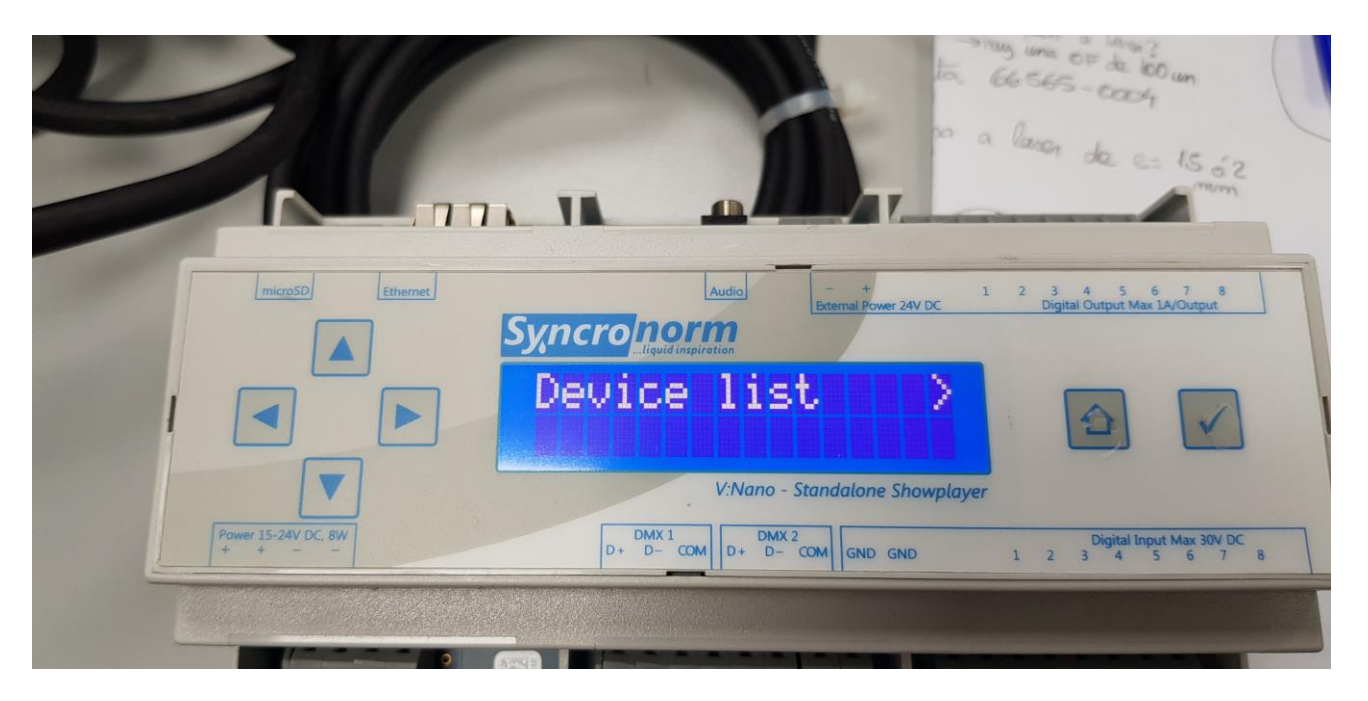

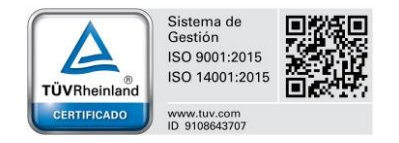

# FLUIDRA INDUSTRY METALAST

## DMX ADDRESSING MANUAL WITH SYNCRONORM V:NANO

3) Press "Right Arrow" another time, to enter on the device list menu.

Here we can see a list of all the pumps connected ti the controller.

|                              | the a lacer de ce 15.52                                                                                                    |   |
|------------------------------|----------------------------------------------------------------------------------------------------|---|
|                              | Audio<br>Audio<br>Digital Output Max JA/Output<br>Audio<br>Audio<br>Digital Output Max JA/Output<br>D#001 A001 Off<br>MX INTERFACE BOA<br>V:Nano - Standalone Showplayer                                |   |
| Power 15-24V DC, 8W<br>+ + - | DMX 1<br>D+         DMX 2<br>D+         DHX 2<br>D+         DHX 2<br>COM         Digital Input Max 30V DC           GND         1         2         3         4         5         6         7         8 | 7 |

Enter to the desired pump pressing the "Right Arrow" to see the DMX ADDRESS.

| microSD Ethernet           | Audio - + 1 2 3 4 5 6 7 8<br>External Power 24V DC Digital Output Max 1A/Output                              |
|----------------------------|----------------------------------------------------------------------------------------------------|
|                            | DMX Address >                                                                                                |
| Power 15-24V DC, 8W<br>+ + | V:Nano - Standalone Showplayer<br>DMX 1<br>D+ D- COM<br>D+ D- COM<br>D+ D- COM<br>GND GND<br>1 2 3 4 5 6 7 8 |

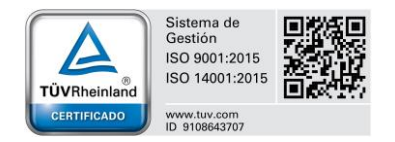

#### FLUIDRA INDUSTRY METALAST

## DMX ADDRESSING MANUAL WITH SYNCRONORM V:NANO

4) In case you want to change the DMX address, press "Right Arrow", and enter the address you need

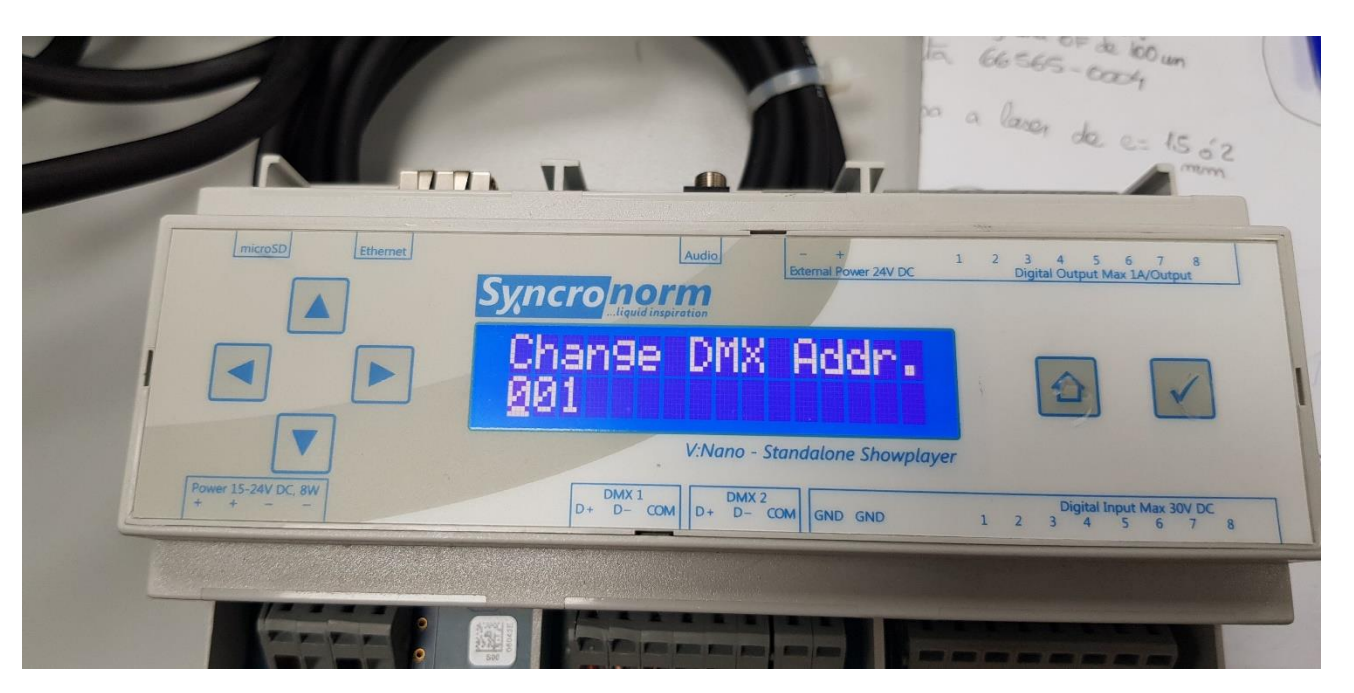

To confirm the address, press the "Check" button to save it.

| microSD Ethernet           | Audio -+ 1 2 3 4 5 6 7 8<br>External Power 24V DC Digital Output Max 1A/Output Syncro       |
|----------------------------|---------------------------------------------------------------------------------------------|
|                            | Change DMX Addr.                                                                            |
| Power 15-24V DC, 8W<br>+ + | V:Nano - Standalone Showplayer<br>DMX 1<br>D+ D- COM DHX 2<br>D+ D- COM GND 1 2 3 4 5 6 7 8 |

Finally, press "House button" to return on the main screen.

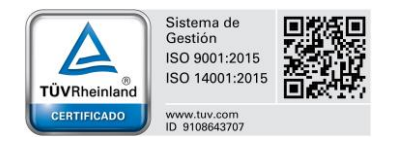